# **Insiderlog SSO Azure**

(Step by Step Guide)

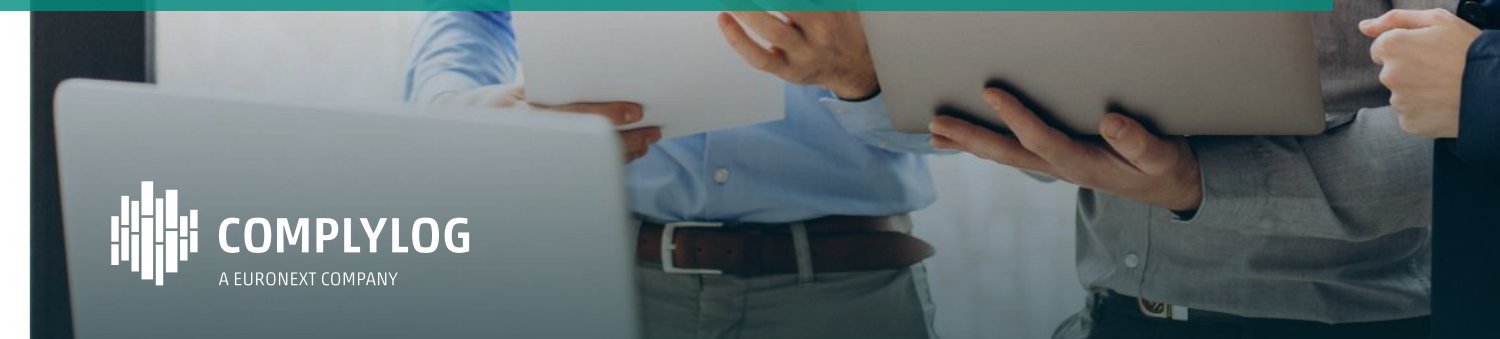

#### **Basic concepts**

- → InsiderLog SSO does not onboard users from any IDP. Users from Azure AD must be preonboarded with InsiderLog and assigned in the IDP as users.
  - SSO authentication works by mapping existing users from the AD IDP with the User base of the InsiderLog tenant.
- InsiderLog's SSO is owned by the application owner. ComplyLog does not have access to the application certificates nor the configurations from InsiderLog nor your IDP. Meaning it is self managed by the InsiderLog's admins.
- → InsiderLog SSO supports SAML 2.0 and can be easily summarized as:

- InsiderLog SSO supports SAML 2.0 and can be easily summarized as:
  - InsiderLog Application generates a Metadata file based on the configuration (App certs)
  - The metadata file contains information needed to register itself as an Enterprise applicate on Azure (AD). Entity ID, Relay Endpoint.
  - Azure AD will generate an Identifier and login URL to initiate authentication
  - InsiderLog App needs to register the Azure generated ID and login URL to initiate the Authentication process

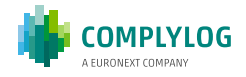

# **Step 1: Open SSO configuration**

| ssoEnabled<br>Yes                                                                 |                                 |
|-----------------------------------------------------------------------------------|---------------------------------|
| registrationName<br>SSO                                                           | •••                             |
| appCertificate<br>********                                                        | 🗢 Settings                      |
| appPrivateKey<br>********                                                         | Email settings                  |
| metadataEndpoint<br>http://localhost:4200/api/saml2/service-provider-metadata/ssi | Email templates                 |
| idpCertificate<br>*******                                                         | Earlier first reminder          |
| idpEntityId                                                                       | Notification to permanent insid |
| idpSsoEndpoint                                                                    | Outgoing email                  |
| signAuthNRequest<br>Yes                                                           | System settings                 |
| binding<br>REDIRECT                                                               | 🔎 Single Sign-On                |
| loginEntrypoint<br>http://localhost:4200/api/saml2/authenticate/sso               |                                 |
|                                                                                   |                                 |

- 1. Log in to <mycompany>.insider-log.com
- 2. Click on Settings Single Sign-on
- 3. Edit

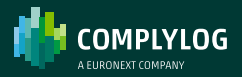

# **Step 1: Open SSO configuration**

| Configure app certs <sup>2</sup> <sup>2</sup> | e Sign-On           |                                                                              |                      |
|----------------------------------------------------------------------------------------------------|---------------------|------------------------------------------------------------------------------|----------------------|
| seeEnabled         Yes         registrationName         SS0         appCartificate         removed         PEM base64-encoded format (~-BEGIN CERTIFICATE' cert 'END CERTIFICATE')         A         PEM base64-encoded format ('BEGIN CERTIFICATE' cert 'END CERTIFICATE')                                                                                                    | Configure app certs | Configure idp     Integrate idp certificates                                 | 4 Test configuration |
| Yes     *       registrationName     \$       \$\$50     \$       appCirtificate                                                                                                    |                     | ssoEnabled                                                                   |                      |
| registrationName         \$50         appCirtificate         ************************************                                                                                                    |                     | Yes                                                                          | -                    |
| registrationName         SSO         appCertificate         ************************************                                                                                                    |                     |                                                                              |                      |
| appCertificate  PEM base64-encoded format ("BEQIN CERTIFICATE" cert "END CERTIFICATE")  appPrivate/Key  **********                                                                                                    |                     | registrationName<br>\$\$0                                                    |                      |
| appCertificate  A PEM base64 encoded format ('BEGIN CERTIFICATE' cert 'END CERTIFICATE')  appPhrateKey  *********                                                                                                    |                     |                                                                              |                      |
| PEM base64-encoded format ("BEGIN CERTIFICATE" cert "END CERTIFICATE")  appPrivateKey                                                                                                    |                     | appCertificate                                                               |                      |
| PEM base64 encoded format ("BEGIN CERTIFICATE" cert "END CERTIFICATE") agpPhinateKey                                                                                                    |                     | *********                                                                    |                      |
| PEM base64 encoded format ("—BEGIN CERTIFICATE—" cert "—END CERTIFICATE—")  appPhilateKky                                                                                                    |                     |                                                                              |                      |
| PEM base4-encoded tomat ("BEDIN CERTIFICATE" cert 'END CERTIFICATE") appPrivateKey                                                                                                    |                     |                                                                              | 6                    |
| appPrivateKey                                                                                                    |                     | PEM base64-encoded format ("BEGIN CERTIFICATE" cert "END CERTIFICATE")       |                      |
|                                                                                                    |                     | appPrivateKey                                                                |                      |
|                                                                                                    |                     |                                                                              |                      |
|                                                                                                    |                     |                                                                              |                      |
| PKCS#8 PEM base64-encoded format ("BEGIN PRIVATE KEY" key "END PRIVATE KEY")                                                                                                    |                     | PKCS#8 PEM base64-encoded format ("BEGIN PRIVATE KEY" key "END PRIVATE KEY") | <i>n</i>             |
| OVERVIEW Next                                                                                                    |                     | OVERVIEW                                                                     |                      |
|                                                                                                    |                     |                                                                              | -                    |

#### → You should see a form requesting:

- Enable SSO access
- Registration name: reflects on the metadata EntityId and endpoints. Can remain as "SSO" by default.
- App certificate: PEM base64encoded format
- App Private key: PKCS#8 PEM base64-encoded format

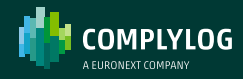

## **Step 2: Generate certificates**

| Generate Self-Signed Certs                                                  |           |                                                                                                    |                                    |    |
|-----------------------------------------------------------------------------|-----------|----------------------------------------------------------------------------------------------------|------------------------------------|----|
| This tool creates self-signed certificates that can be used in this test en | vironment | First, provide your data and then a public certific                                                            | ate and a private key. The         |    |
| CSR(certificate signing request) will be created for you.                   |           |                                                                                                    |                                    |    |
|                                                                             |           |                                                                                                    |                                    |    |
| CLEAR FORM FIELDS                                                           |           |                                                                                                    |                                    |    |
|                                                                             |           | the second second second second second second second second second second second second second second second s |                                    |    |
| Country Name                                                                |           | Locality Name (Upronal)                                                                                        |                                    |    |
| Finland                                                                     |           | LEMPAALA                                                                                                    |                                    |    |
| State or Province Name                                                      |           | Organization Unit Name (Optional)                                                                              |                                    |    |
| Pirkaanmaa                                                                  |           | ECS Finland                                                                                                    |                                    |    |
| Ornanization Name                                                           |           | Email Address (Optional)                                                                                       |                                    |    |
| Mu Company                                                                  |           | comesse@mucomesmu.com                                                                                          |                                    |    |
| ry company                                                                  |           | someonegenycompany.com                                                                                         |                                    |    |
| Common Name, the domain                                                     |           | Bits to generate the private key                                                                               |                                    |    |
| mycompany.insider-log.com                                                   |           | 2056 bits                                                                                                    | *                                  |    |
| Valid days                                                                  |           | Digest Algorithm                                                                                               |                                    |    |
| 365                                                                         |           | SHA512                                                                                                    |                                    |    |
|                                                                             |           |                                                                                                    |                                    |    |
| Passphrase to protect the private key (Optional)                            |           |                                                                                                    |                                    |    |
|                                                                             | Ð         |                                                                                                    |                                    |    |
|                                                                             |           |                                                                                                    |                                    |    |
|                                                                             |           |                                                                                                    | GENERATE SELF-SIGNED CERT          | 5  |
| Drivete Key                                                                 |           | X 509 cert                                                                                                    |                                    |    |
| fi 3JEX                                                                     |           |                                                                                                    |                                    | 6  |
| qN287nI87wIDAQABAoIBAWZ994rcrYyEksHimRrJaYfWunZMeal                         | (JTUO     | MIIEKTCCAxCgAwlBAglBADANBgkqhkiG9                                                                              | WOBAQOFADCBrTELMAk                 | G  |
| MMVJ1bTvuH3LWBVq98ZFohclDMQSFpggA2CsBQmtlhFYRmD6                            | 3q08      | AlUEBhMCZmkx<br>FzARBaNVBAaMCIBpcmthYW5tYWEyEzz                                                                | RBoNVBAoMCk15IENvbX                | в  |
| Mp25b8udkej                                                                 | diame     | hbnkxljAgBgNV                                                                                                  | and get a second definition of the |    |
| duwvwt2v6iycxxLau+UaiHcUJBQg0go4k38V5hD6uU0CNqzh<br>OCisHioQ1Zf4            | 0XKK      | BAMMGW15Y29tcGFueS5pbnNpZGVyLWx                                                                                | vZy5jb20xFDASBgNVBAc               | м  |
| 5fNfvT2XEDICYffx5oenSTaCebPthipm2LLYTga2eZ8ek659avvetni                     | azVK      | TMOEMROWEAVDVOOLDAtEO1MoRmlub0                                                                                 | FuZDEkMCIGCSaGSIb3DI               | DE |

- As long as the certificates are generated in the right format PEM and PKCS#8 PEM base64-encoded. One can use any tool to generate this certificates. For simplicity we will use <u>https://www.samltool.com/self\_signed\_ certs.php</u>
- Fill the form and Generate.

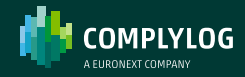

## **Step 3: Configure certificates**

| Configure app certs | 2 Configure idp                                                                                                    | Integrate idp certificates                                                                             |           | Test configuration |
|---------------------|----------------------------------------------------------------------------------------------------|----------------------------------------------------------------------------------------------------|-----------|--------------------|
|                     | ssoEnabled                                                                                                    |                                                                                                    |           |                    |
|                     | Yes                                                                                                    |                                                                                                    | *         |                    |
|                     |                                                                                                    |                                                                                                    |           |                    |
|                     | registrationName                                                                                                    |                                                                                                    |           |                    |
|                     | \$\$0                                                                                                    |                                                                                                    |           |                    |
|                     |                                                                                                    | BrTELMAkGA1UEBhMCZmkx<br>k15IENvbXBhbnkxljAgBgNV<br>4SBgNVBAcMC0xFTVDDhMOE<br>CSqGSIb3DQEJARYVc29tZW9u | h         |                    |
|                     | PEM base64-encoded format ("-BEGIN CERTIFICATE" cert "-END CERT                                                                                                    | TIFICATE—")                                                                                            |           |                    |
|                     | appPrivateKey                                                                                                    |                                                                                                    |           |                    |
|                     | <ul> <li>BEGIN PRIVATE KEY</li> <li>MIIEwAIBADANBakahkiG9w0BAQEFAASCBKowggSmAc<br/>mRXWPE6320xf0cRz+JIIEYNIACOH54IS+W0bWpo2vb/<br/>/h2b0ERXBWKIGaBUhgc0ceZaatl0CGa7y0DcCrMtYICe</li> </ul> | EAAoIBAgDafU503UVmUOqt<br>30LnN90Jyykw8T9zHNLb3<br>Tft5i9nYt70GssR+sZCQ                                |           |                    |
|                     | XSWGUVGHWZUTKHUSKT/3DWJNOBSGUNY/ZLXTNLIX/YGJ<br>PKCS#8 PEM base64-encoded format ("BEGIN PRIVATE KEY' key "E                                                                               | VBK+E1912JYD31KILZIN                                                                                   | 4         |                    |
|                     |                                                                                                    | 01/50                                                                                                  |           |                    |
|                     |                                                                                                    | OVER                                                                                                   | VIEW Next |                    |

Copy the certificates and private keys from the previous steps into InsiderLog SSO configuration:

- Private key is the App private key
- X.509 cert is the App certificate
- Click Next

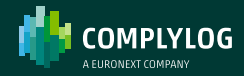

# **Step 3.1: Configure certificates**

| Configure app certs  Configure idp  Integrate idp certificates  Configuration<br>This is the objective provider metadata/asso<br>Back  OVERVIEW  Next |                                                                                                    | <ul> <li>→ The next step in the SSO configuration shows the application generated Metadata.</li> <li>→ Save the link</li> </ul>                                                                               |
|----------------------------------------------------------------------------------------------------|----------------------------------------------------------------------------------------------------|----------------------------------------------------------------------------------------------------|
|                                                                                                    | Configure app certs       ② Configure idp       ③ Integrate idp certificates       ③ Test configuration         This is the configuration endpoint to set in the Identity Provider       ImetadataCrippides       ●       ●         Back       OVERVIEW       Next | <pre>If your domain is <u>https://mycompany.insider-log.com</u>, The metadata endpoint will be:     <u>https://mycompany.insider- log.com/api/saml2/service-provider- metadata/sso     → Click next</u></pre> |

PRIVATE

# **Step 4.1: Configure Active Directory**

| Microsoft Azure                                        | P Search resources, services, and docs (G+/)                                                                                                    |               |
|--------------------------------------------------------|----------------------------------------------------------------------------------------------------|---------------|
| Home > Default Directory   Enterprise                  | applications > Enterprise applications                                                                                                    |               |
| Default Directory - Azure Active Direct                | ions   All applications                                                                                                    |               |
| «                                                      | + New application 💍 Refresh 🞍 Download (Export)   🌒 Preview info   🎫 Columns   💀 Preview features   🛱                                                                                                    | Got feedback? |
| A 1                                                    |                                                                                                    |               |
|                                                        |                                                                                                    |               |
|                                                        | +                                                                                                    |               |
|                                                        |                                                                                                    |               |
| = Microsoft Azure                                      | D. Search resources services and dons (G+A                                                                                                    | ត ឆ           |
| Line b Defect Disenteer   Esteraire                    |                                                                                                    |               |
| Home > Default Directory I Enterprise                  |                                                                                                    |               |
|                                                        | applications > Enterprise applications   All applications >                                                                                                    |               |
| Browse Azure AD Gall                                   | applications > Enterprise applications   All applications > ery                                                                                                    |               |
| Browse Azure AD Gall + Create your own application     | applications > Enterprise applications   All applications > enterprise applications   All applications > enterprise applications   All applications > enterprise applications   All applications > enterprise applications   All applications > enterprise applications   All applications > enterprise applications   All applications > enterprise applications   All applications > enterprise applications   All applications   All applications > enterprise applications   All applications   All applications > enterprise applications   All applications   All applications |               |
| Browse Azure AD Gall + Create your own application   Ř | applications > Enterprise applications   All applications >                                                                                                    |               |
| Browse Azure AD Gall + Create your own application     | applications > Enterprise applications   All applications > ery … Got feedback?                                                                                                    |               |
| Browse Azure AD Gall + Create your own application     | applications > Enterprise applications   All applications > ery Got feedback?                                                                                                    |               |
| Browse Azure AD Gall  Create your own application      | applications > Enterprise applications   All applications > erg Got feedback?                                                                                                    |               |

- Create "+ New application"
- Create "+ Create your own application"

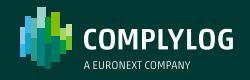

## **Step 4.2: Configure Active Directory**

| Home > Default Directory [Enterprise applications > Enterprise applications [All applications Browse Azure AD Gallery                                                                                                    | ns )                                                                                                    | Create your own application ×                                                                                                    |                                                           |
|----------------------------------------------------------------------------------------------------|----------------------------------------------------------------------------------------------------|----------------------------------------------------------------------------------------------------|-----------------------------------------------------------|
| Create your own application R R Cost feedback?     The Asure AD App Gallery is a catalog of thousands of apps that make it easy to deploy and config more security to their apps. Browse or create your own application here. If you are wanting to pub the ancies. | ure single sign-on (SSO) and automated user provisioning. When<br>ish an application you have developed into the Azure AD Gallery | If you are developing your own application, using Application Proxy, or want to integrate an<br>application that is not in the gallery, you can create your own application here.<br>What's the name of your app?                                                                                                    |                                                           |
| ₽ Search application         Single Sign-on : All         User Account           Cloud platforms                                                                                                    | Management : All Categories : All                                                                                                 | My Company Insidering  What are you looking to do with your application? Configure Application Proxy for secure remote access to an on-premises application                                                                                                    |                                                           |
| Amazon Web Services (AW5)     Google Cloud Platform       Coogle Cloud     Coogle Cloud                                                                                                    | Oracle                                                                                                    | Register en application to integrate with Azure AD (App you're developing)  The second second secon | <ul> <li>Name the application and click create</li> </ul> |
| On-premises applications Add an on-premises application Corfigue Asses AD Application Hoay to enable secure remote access. Learn how to use to your on-premises                                                                                                    | Application Proxy On<br>Application Proy to provide secure remote access Auto<br>prem                                             |                                                                                                    |                                                           |
| <ul> <li>Federated SSO (*) Provisioning</li> <li>Featured applications</li> </ul>                                                                                                    |                                                                                                    |                                                                                                    |                                                           |
| Adobe lentity<br>Management (SAML)<br>Adde trc.<br>Addobe © 10                                                                                                    | AWS Single-Account<br>Access<br>Amazon<br>© 2                                                                                     | Crate                                                                                                    |                                                           |
|                                                                                                    |                                                                                                    |                                                                                                    |                                                           |

#### 

# **Step 4.3: Configure Active Directory**

| My Company Inci                       | lorlog   Overview                                               |                                                 |                                      |   |
|---------------------------------------|-----------------------------------------------------------------|-------------------------------------------------|--------------------------------------|---|
| Enterprise Application                | lenog   Overview                                                |                                                 |                                      | ^ |
|                                       | Properties                                                      |                                                 |                                      |   |
| Verview                               | riopentes                                                       |                                                 |                                      |   |
| sployment Plan                        | MC My Company Insiderlog                                        |                                                 |                                      |   |
| agnose and solve problems             | Application ID ①                                                |                                                 |                                      |   |
| ge                                    | fd4ef2c9-bcee-4764-bb D                                         |                                                 |                                      |   |
| roperties                             | Object ID ③                                                     |                                                 |                                      |   |
| Owners                                | b20bd011-b24e-4f75-9e 🗈                                         |                                                 |                                      |   |
| oles and administrators               | Getting Started                                                 |                                                 |                                      |   |
| Isers and groups                      | detailig started                                                |                                                 |                                      |   |
| ngle sign-on                          |                                                                 |                                                 |                                      |   |
| ovisioning                            | 1. Assign users and groups                                      | 2. Set up single sign on                        | 3. Provision User Accounts           |   |
| oplication proxy                      | Provide specific users and groups access<br>to the applications | Enable users to sign into their application     | Automatically create and delete user |   |
| elf-service                           | Assign users and groups                                         | Get started                                     | Get started                          |   |
| ustom security attributes<br>vreview) |                                                                 |                                                 |                                      |   |
| ity                                   |                                                                 | S Self service                                  |                                      |   |
| onditional Access                     | 4. Conditional Access                                           | Enable users to request access to the           |                                      |   |
| ermissions                            | customizable access policy.                                     | application using their Azure AD<br>credentials |                                      |   |
| oken encryption                       | Create a policy                                                 | Get started                                     |                                      |   |
|                                       |                                                                 |                                                 |                                      |   |

 Configure the owners, Roles and administrators and Users and groups according to your organization needs

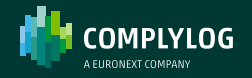

### **Step 4.4: Configure IDP**

| My Company                                                                                                    | y Insiderlog   Users and groups                                 |                                                                                                |                 | × |
|----------------------------------------------------------------------------------------------------|-----------------------------------------------------------------|------------------------------------------------------------------------------------------------|-----------------|---|
|                                                                                                    | « 🕂 Add user/group   🖉 Edit assignmen                           | t 🗎 Remove 🖉 Update credentials   🎫 Columns   🔗 Got feed                                       | back?           |   |
| Overview                                                                                                    | <ol> <li>The application will appear for assigned us</li> </ol> | ers within Mv Apps. Set 'visible to users?' to no in properties to prevent this. $\rightarrow$ |                 |   |
| Deployment Plan                                                                                                    | · ···· · ·····························                          |                                                                                                |                 |   |
| Diagnose and solve proble                                                                                                    | ems<br>Assign users and groups to app-roles for your            | application here. To create new app-roles for this application, use the applicatio             | n registration. |   |
| lanage                                                                                                    | Q First 200 shown to search all users & oro                     |                                                                                                |                 |   |
| Properties                                                                                                    | Direlay Name                                                    | Object Tune                                                                                    | Pale serimond   |   |
| Owners                                                                                                    |                                                                 | object type                                                                                    | Kole assigned   |   |
| Roles and administrators                                                                                                    | Jorge garcia                                                    | User                                                                                           | User            |   |
|                                                                                                    |                                                                 |                                                                                                |                 |   |
| Users and groups                                                                                                    |                                                                 |                                                                                                |                 |   |
| Users and groups Single sign-on                                                                                                    |                                                                 |                                                                                                |                 |   |
| Users and groups Single sign-on Provisioning Application provi                                                                                                    |                                                                 |                                                                                                |                 |   |
| Users and groups Users and groups Users |                                                                 |                                                                                                |                 |   |
| Users and groups     Single sign-on     Provisioning     Application proxy     Self-service     Custom security attributes                                                                                                    |                                                                 |                                                                                                |                 |   |
| Vsers and groups     Single sign-on     Provisioning     Application proxy     Self-service     Custom security attributes (preview)                                                                                                    |                                                                 |                                                                                                |                 |   |
| Users and groups     Single sign-on     Provisioning     Application proxy     Self-service     Custom security attributes     (preview)                                                                                                    |                                                                 |                                                                                                |                 |   |
| Users and groups     Single sign-on     Provisioning     Application proxy     Self-service     Custom security attributes     (preview)                                                                                                    |                                                                 |                                                                                                |                 |   |
| Users and groups     Single sign-on     Provisioning     Application proxy     Self-service     Custom security attributes     (preview)                                                                                                    |                                                                 |                                                                                                |                 |   |
| Users and groups     Single sign-on     Provisioning     Application proxy     Self-service     Custom security attributes     (preview)                                                                                                    |                                                                 |                                                                                                |                 |   |
| Users and groups<br>Single sign-on<br>Provisioning<br>Application provy<br>Self-service<br>Custom security attributes<br>(preview)                                                                                                    |                                                                 |                                                                                                |                 |   |

 It is important that the users assigned to this Enterprise App match the Admins configured in InsiderLog. Specially the Email.

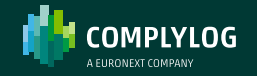

## **Step 5: Configure Azure AD SSO**

| My Company Insid<br>Interprise Application                                                                                       | derlog   Single sign-on                                                                                                    |                                                                                                    |                                                                                               |                                                      |
|----------------------------------------------------------------------------------------------------|----------------------------------------------------------------------------------------------------|----------------------------------------------------------------------------------------------------|-----------------------------------------------------------------------------------------------|------------------------------------------------------|
| <ul> <li>Overview</li> <li>Deployment Plan</li> <li>Diagnose and solve problems</li> </ul>                                       | Single sign-on (SSO) adds security and convenience when u<br>in your organization to sign in to every application they use<br>credential is used for all the other applications they need ac | sers sign on to applications in Azure Active Directory by enabling<br>with only one account. Once the user logs into an application, tha<br>cess to. Learn more. | a user<br>At                                                                                  |                                                      |
| Manage<br>Properties                                                                                                    | Select a single sign-on method He                                                                                                    | lp me decide                                                                                                    |                                                                                               | <ul> <li>Select Single sign-on on menu ar</li> </ul> |
| Owners     Roles and administrators     Users and groups     Single sign-on     Provisioning                                     | Single sign-on is not enabled. The user<br>work be able to launch the app from<br>My Apps.                                                                                                   | SANL<br>Rich and secure authentication to<br>applications using the SAML (Security<br>Assertion Markup Language) protocol.                                       | Password-based<br>Password storage and replay using a<br>web browser extension or mobile app. | enable SAML                                          |
| Application proxy     Self-senice     Self-senice     (preview)     continue     continue     Conditional Access     premissions | Linked<br>Link to an application in My Apps<br>and/or Office 365 application launcher.                                                                                                    |                                                                                                    |                                                                                               |                                                      |
| Token encryption                                                                                                    |                                                                                                    |                                                                                                    |                                                                                               |                                                      |

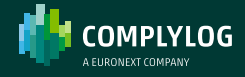

## **Step 5.1: Configure Azure AD SSO**

|                            | « Ŧ.   | pload metadata file 🎐 Change single sign on                                                      | mode III Test this application R Got feedback?                                                                                                    |                          |                                                                                                    |
|----------------------------|--------|--------------------------------------------------------------------------------------------------|----------------------------------------------------------------------------------------------------|--------------------------|----------------------------------------------------------------------------------------------------|
| Overview                   |        |                                                                                                  |                                                                                                    |                          |                                                                                                    |
| Deployment Plan            | Set i  | n Single Sign-On with SAMI                                                                       |                                                                                                    |                          |                                                                                                    |
| lagnose and solve problems | An SSG | implementation based on federation protocols i<br>ent. Choose SAML single size, on whenever poss | reproves security, reliability, and end user experiences and is easier to<br>lible for existing applications that do not use OpenID Connect or GAut | h Learn                  |                                                                                                    |
| sage                       | more.  |                                                                                                  |                                                                                                    |                          |                                                                                                    |
| Properties                 | Read 1 | he configuration guide of for help integrating My                                                | r Company Insiderlog.                                                                                                    |                          |                                                                                                    |
| whers                      | 0      |                                                                                                  |                                                                                                    |                          |                                                                                                    |
| oles and administrators    | ×      | Basic SAML Configuration                                                                         | 0 Edit                                                                                                    |                          |                                                                                                    |
| Jsers and groups           |        | Identifier (Entity ID)                                                                           | Required                                                                                                    |                          |                                                                                                    |
| single sign-on             |        | Reply URI, (Assertion Consumer Service URI,)<br>Sign on URI,                                     | Required<br>Optional                                                                                                    |                          |                                                                                                    |
| hovisioning                |        | Relay State (Optional)                                                                           | Optional                                                                                                    |                          |                                                                                                    |
| Anticipion nemes           |        | rogout un (optional)                                                                             | Lipsona                                                                                                    |                          |                                                                                                    |
| ppication proxy            | 0      |                                                                                                  |                                                                                                    |                          |                                                                                                    |
| TE-SERVICE                 | 0      | Attributes & Claims                                                                              |                                                                                                    | 0                        |                                                                                                    |
| (preview)                  |        | A Fill out required fields in Step 1                                                             |                                                                                                    | equired fields in Step 1 | Set up My Company Insideriog                                                                                                    |
| all.                       |        | givenname                                                                                        | usergivername                                                                                                    |                          | You'll need to configure the application to link with Azure AD.                                                                                                    |
|                            |        | emaladdress                                                                                      | usermail                                                                                                    |                          | Login URL https://login.microsoftenline.com/77500x90.670c https://login.microsoftenline.com/77500x90.670c https://login.microsoftenline.com/77500x90.7700x90.670c https://logi |
| Jonotional Access          |        | name<br>Unince User Identifier                                                                   | useruserprincipaliname<br>useruserprincipaliname                                                                                                    |                          | Azure AD identifier                                                                                                    |
| Permissions                |        |                                                                                                  |                                                                                                    |                          | Intervit IRI                                                                                                    |
| Joken encryption           | 0      | 1.82 2 (27) (S                                                                                   |                                                                                                    |                          | nttps://login.microsoftoniine.com///599a90-6/0C                                                                                                    |
| ity                        | Ť      | SAML Certificates                                                                                |                                                                                                    |                          |                                                                                                    |
| Sign-in logs               |        | Token signing certificate                                                                        | Ø Edit                                                                                                    | . 0                      |                                                                                                    |
| Usage & insights           |        | Status<br>Thumbprint                                                                             | Active<br>F6A23743D9CD4786D1A1FC66799A17A981D919EC                                                                                                  | -                        | Test single sign-on with My Company Insiderlog                                                                                                    |
| Audit logs                 |        | Expiration                                                                                       | 10/2/2027, 9:06:49 PM                                                                                                    |                          | Test to see if single sign-on is working. Users will need to be added to Users and groups before they can sign                                                                                                    |
| Provisioning logs          |        | App Federation Metadata Un                                                                       | Jorgegarmongmotmas.com<br>https://login.microsoftonline.com/775996/0-670clh                                                                         |                          | A Fill out required fields in Step 1                                                                                                    |
| Lorent maintain            |        | Certificate (Base64)                                                                             | Download                                                                                                    |                          | Test                                                                                                    |
| WARD CONTRACT              |        | Certificate (Raw)<br>Federation Metadata XMI                                                     | Download<br>Download                                                                                                    |                          |                                                                                                    |
| leshooting + Support       |        |                                                                                                  |                                                                                                    |                          |                                                                                                    |
| ew support request         |        | Verification certificates (optional) (Preview)                                                   | / E49                                                                                                    |                          |                                                                                                    |
|                            |        | Required                                                                                         | No post                                                                                                    |                          |                                                                                                    |
|                            |        | Active                                                                                           |                                                                                                    |                          |                                                                                                    |

- Azure AD will show the SSO configuration with some required fields. Under Basic SAML Configuration
  - Identifier (Entity ID)
  - Reply URL (Assertion Consumer Service URL)
- → Click Edit

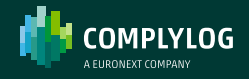

# **Step 5.2: Configure Azure AD SSO**

| lome > My Company Insiderlog                                                                                  | >     |                                                                                                    |                                                                                                    | Basic SAMI Configuration                                                                                                    | ,        |
|----------------------------------------------------------------------------------------------------|-------|----------------------------------------------------------------------------------------------------|----------------------------------------------------------------------------------------------------|----------------------------------------------------------------------------------------------------|----------|
| My Company Inside                                                                                             | erlog | SAML-based Sign-on                                                                                                    |                                                                                                    |                                                                                                    |          |
| Overview                                                                                                    | ¢     | ↑ Upload metadata file                                                                                                    | n mode I Test this application R Got feedback?                                                                                                    | Identifier (Entity ID) * ()                                                                                                    |          |
| Deployment Plan                                                                                               |       | Set up Single Sign-On with SAML                                                                                                    |                                                                                                    | The unique ID that identifies your application to Azure Active Directory. This value must be unique across all applications in<br>your Azure Active Directory tenant. The default identifier will be the audience of the SAML response for IDP-initiated SSO. |          |
| Diagnose and solve problems                                                                                   |       | An SSO implementation based on federation protocols<br>implement. Choose SAML single sign-on whenever pos<br>more.                                                       | improves security, reliability, and end user experiences and is easier to<br>sible for existing applications that do not use OpenID Connect or OAuth. Learn | Default                                                                                                    | 27       |
| Properties                                                                                                    |       | Read the configuration guide C <sup>*</sup> for help integrating N                                                                                                    | ty Company Insiderlog.                                                                                                    | Add identifier                                                                                                    | -        |
| Owners<br>Roles and administrators<br>Users and groups<br>Single sign-on<br>Provisioning<br>Application proxy |       | Basic SAML Configuration     Identifier (Inity ID)     Reply URI, (Assertion Consumer Service URL)     Sign on URI,     Relay State (Optional)     Logout Url (Optional) |                                                                                                    | Reply URI: (Assertion Consumer Service URU) *<br>The reply URI: (Assertion Consumer Service URU) *<br>The reply URI: (Assertion Expects to receive the authentication taken. This is also referred to a the "Assertion<br>Consumer Service" (ACD in SAME.     | (1)      |
| Self-service<br>Custom security attributes<br>(preview)                                                       |       | Attributes & Claims     Fill out required fields in Step 1                                                                                                    |                                                                                                    | Add repy Unit.                                                                                                    |          |
| Conditional Access<br>Permissions                                                                             |       | givenname<br>sumame<br>emailaddress<br>name<br>Unique User Identifier                                                                                                    | user guvenname<br>user sunname<br>user userprincipalname<br>user userprincipalname                                                                          | agin en on, a suez o pol noom me la pennom serva provaer insulta angle sign on. Ins nore a me sign in page on,<br>pour applicant, he fold a unnecessary if you want to perform identity provider-initiated single sign-on.<br>Enter a sign on URL             | <u>~</u> |

- Configure the Basic SAML Configuration using the following URL templates. In our case our tenant subdomain is "mycompany" and the Insiderlog SSO registration name is "sso"
  - Identifier (Entity ID)
    - https://<tenant.subdomain>.insiderlog.com/api/saml2/service-providermetadata/<insiderlogsso.registrationName>
  - Reply URL (Assertion Consumer Service URL)
    - https://<mycompanysubdomain>.insiderlog.com/api/login/saml2/sso/<insiderlogsso. registrationName>

→ Save

PRIVATE

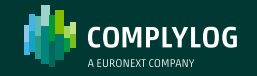

## **Step 5.3: Configure Azure AD SSO**

| ttributes & Claims     |                        | 🖉 Edit |
|------------------------|------------------------|--------|
| ivenname               | user.givenname         |        |
| urname                 | user.surname           |        |
| mailaddress            | user.mail              |        |
| ame                    | user.userprincipalname |        |
| Inique User Identifier | user.mail              |        |
|                        |                        |        |

- → Edit accordingly so that the attributes & claims has the following:
  - Unique User Identifier: Format Email
  - Unique User Identifier: Attribute
     user.mail

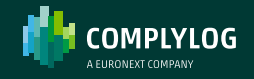

# **Step 5.4: Configure Azure AD SSO**

| Token signing certificate                | / E-4                                           |
|------------------------------------------|-------------------------------------------------|
| Status                                   | Active                                          |
| Thumbprint                               | D771C3C585D4DED5725E49018C81447D02FDE08B        |
| Expiration                               | 2/15/2026, 2:25:10 PM                           |
| Notification Email                       | jorgegarmon@hotmail.com                         |
| App Federation Metadata Url              | https://login.microsoftonline.com/77599a90-670c |
| Certificate (Base64)                     | Download                                        |
| Certificate (Raw)                        | Download                                        |
| Federation Metadata XML                  | Download                                        |
| /erification certificates (optional) (Pr | eview)                                          |
| Required                                 | No                                              |
| Active                                   | 0                                               |
| Expired                                  | 0                                               |
| Set up My Company Insiderlog             |                                                 |
| ou'll need to configure the application  | on to link with Azure AD.                       |
| .ogin URL                                | https://login.microsoftonline.com/77599a90-670c |
| Azure AD Identifier                      | https://sts.windows.net/77599a90-670c-4560-a5c  |
|                                          |                                                 |

- → On point 3 and 4 you will find the last configuration settings for InsiderLog SSO configuration
  - On Point 3 you will find the SAML certificates. Download the Base64 version.
  - On the Point 4 of Azure AD Saml-based Signon. You will find the following endpoints
    - Login URL
    - Azure AD Identifier

#### $\rightarrow$ On the Insiderlog SSO config:

- Login URL = idpSsoEndpoint
- Azure AD identifier = idpEntityId
- Certificate (Base64) = idpCertificate

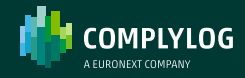

# **Step 6: Complete InsiderLog's SSO configuration**

| Single Sign-On        |               |                                                                                                    |                    |                                                                                                    |
|-----------------------|---------------|----------------------------------------------------------------------------------------------------|--------------------|----------------------------------------------------------------------------------------------------|
| Configure app certs - | Configure idp | Integrate idp certificates  DANBgkghki69w0BAQsFADA0MTIvMAYDVQQD  INTTyBDZXJ0aVZpY2F0ZTAeFw0yMz3yMTUvMi1  MATKUTpr3.vc29m0CBBerVy2S8CZWRBcmF02W0g  EFAA00A28AMUBGgKCAQEAvA14eKfhiPp76e  4 eff6ba0f02c4/  4 eff6ba0f02c4/   CVERVIEW  Next  Next Next | Test configuration | <ul> <li>Use the Urls and certificates from the last<br/>steps to configure Insiderlog and click next</li> </ul> |
|                       |               |                                                                                                    |                    |                                                                                                    |

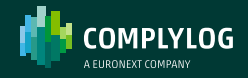

# Step 6.1: Complete InsiderLog's SSO configuration

| Onfigure app certs | 💋 Configure idp                                                                                                    | (3) Integrate idp certificates                                                 | Test configuration |
|--------------------|----------------------------------------------------------------------------------------------------|--------------------------------------------------------------------------------|--------------------|
|                    | ApCentificate<br>—BEGIN CERTIFICATE—<br>MIICBDCCAdigAwiBAgiQYWsQLrib06JAYeZmpqlhh<br>EylNaWhyb3Nv2nQqQXp1 cmUqRmVk2XJhdGVkiFY | DANBgkqhkiiG9w0BAQsFADA0MTiwMAYDVQQD<br>YTYgDZXJ0aV/2pY2F0ZTAcFw0yM2ayMTUxMli1 |                    |
|                    | MTFaFw0yNjAyMTUxMji1MTBaMDQxMjAwBgNVBA<br>U1NPIENicnRpZmljYXRIMIIBijANBgkqhkiG9w0BAQ8                                         | MTKU1pY3Jvc29mdC8BenVyZS8GZWRIcmF0ZWQg<br>EFAA0CAQ8AMIIBCgKCAQEAvATeNRhPp76o   |                    |
|                    | PEM baseb4-encoded format (BEGIN CERTIFICATE cert ENC                                                                         | CERTIFICALE                                                                    |                    |
|                    | https://sts.windows.net/77599a90-670c-4560-a5c4                                                                               | eff6ba0f02c4/                                                                  |                    |
|                    | adp0seEndpoint<br>https://login.microsoftonline.com/77599a90-670c-4                                                           | 560-a5c4-eff6ba0f02c4/sami2                                                    |                    |
|                    | sgrikuthRequest                                                                                                    |                                                                                |                    |
|                    | 103                                                                                                    |                                                                                |                    |
|                    | binding<br>REDIRECT                                                                                                    |                                                                                |                    |
|                    | Back                                                                                                    | OVERVIEW                                                                       |                    |

- Use the URLs and certificates from the last step 5.4 to complete InsiderLog's SSO configuration
- click Next

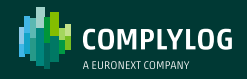

# **Step 7: Test your SSO integration**

| Enter User Name/ Email | 5        |
|------------------------|----------|
| Enter your password    | <b>•</b> |
| Login                  |          |
|                        |          |
| I forgot my password   |          |

- Click on "Use Single Sign-on" and you must be redirected to your AD authentication, or if already logged in to the InsiderLog's Home dashboard.
- Remember only users that are registered with InsiderLog and that match the Unique Identifier claim will be granted access.

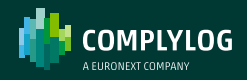

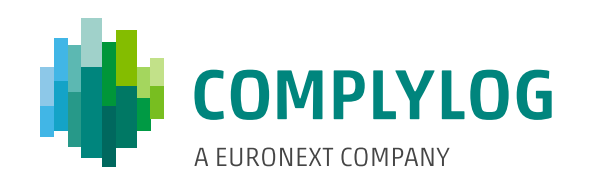

This publication is for information purposes only and is not a recommendation to engage in investment activities. This publication is provided "as is" without representation or warranty of any kind. Whilst all reasonable care has been taken to ensure the accuracy of the content, Euronext does not guarantee its accuracy or completeness. Euronext will not be held liable for any loss or damages of any nature ensuing from using, trusting or acting on information provided. No information set out or referred to in this publication shall form the basis of any contract. The creation of rights and obligations in respect of financial products that are traded on the exchanges operated by Euronext's subsidiaries shall depend solely on the applicable rules of the market operator. All proprietary rights and interest in or connected with this publication shall vest in Euronext. No part of it may be redistributed or reproduced in any form without the prior written permission of Euronext. Euronext refers to Euronext N.V. and its affiliates. Information regarding trademarks and interest is located at <a href="https://www.euronext.com/terms-use">www.euronext.com/terms-use</a> (© 2023, Euronext N.V. - All rights reserved.

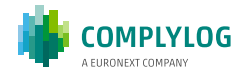